## UPUTE ORGANIZATORIMA ZA UPIS SUDIONIKA STRUČNIH SKUPOVA U APLIKACIJU STRUČNOG USAVRŠAVANJA

Na mrežnoj (web) stranici Hrvatske liječničke komore – www.hlk.hr, u rubrici Edukacija, podrubrici Unos prisutnih na skupu, unesite Vaše pristupne podatke (korisničko ime i lozinka) koji su Vam poslani prilikom prijavljivanja stručnog skupa.

Nakon ulaska u aplikaciju, prikazat će Vam se popis svih stručnih skupova koje ste do sada prijavili pa biste od svih prikazanih, trebali – klikom na opciju prikaži, odabrati stručni skup čije sudionike želite upisati u aplikaciju. Ispod podataka iz prijave skupa kojeg ste odabrali, nalazi se rubrika za unos sudionika koji su prisustvovali skupu. Sudionike se može upisivati imenom i prezimenom ili upisom njihovog OIB-a odnosno JMBG-a. U slučaju da neki od sudionika ne znaju svoj OIB ili JMBG odnosno ukoliko Vam iste nisu htjeli dati prilikom registracije, tada biste trebali zatražiti njihov datum rođenja. Ovi podaci Komori su potrebni isključivo radi lakše identifikacije sudionika skupa s obzirom da se nerijetko znade dogoditi da u Imeniku liječnika postoji više osoba s istim imenom i prezimenom.

Po završetku unosa sudionika, trebali biste – klikom na opciju završi unos, potvrditi da je unos gotov. Ukoliko unos ne dovršite odjednom nego sudionike unosite u nekoliko puta (imate i tu mogućnost), tada nikako nemojte koristiti opciju završi unos jer više nećete biti u mogućnosti nastaviti upisivati sudionike tamo gdje ste stali.

Kad ste završili unos sudionika skupa, administrator aplikacije dobiva o tome obavijest putem generirane e-mail poruke te se Vaš predmet (prijava stručnog skupa) prosljeđuje stručnim službama Komore na daljnji postupak.